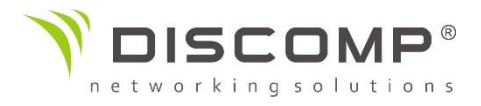

## Základní kroky k přihlášení do managmentu Ubiquiti zařízení

1) Zapojte Vaše Ubiquiti zařízení dle schématu.

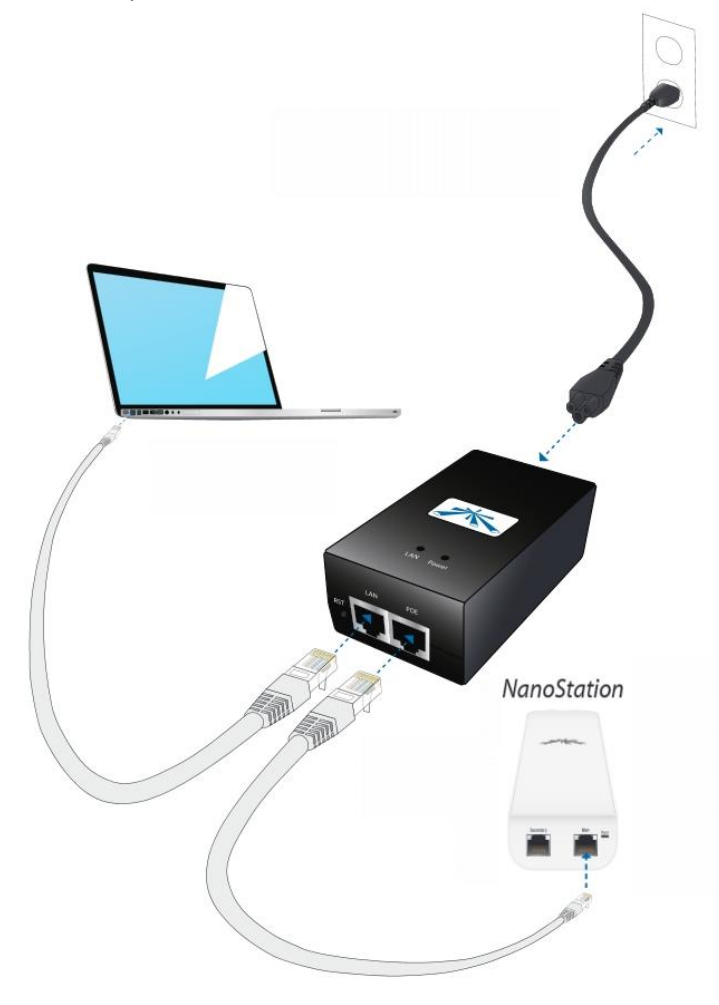

2) Nastavte si na síťové kartě IP adresu ze segmentu 192.168.1.0/24 mimo 192.168.1.20, které má vaše Ubiquiti zařízení. Např.:

| Protokol IP verze 4 (TCP/IPv4) – vlastnost                                                                      | i 🧣 📕                                                      |
|----------------------------------------------------------------------------------------------------|------------------------------------------------------------|
| Obecné                                                                                                    |                                                            |
| Podporuje-li síť automatickou konfiguraci I<br>protokolu IP automaticky. V opačném příp<br>poradí správce sítě. | IP, je možné získat nastavení<br>adě vám správné nastavení |
| 🔘 Získat IP adresu ze serveru DHCP au                                                                           | itomaticky                                                 |
| Použít následující IP adresu:                                                                                   |                                                            |
| IP adresa:                                                                                                    | 192.168.1.5                                                |
| Maska podsítě:                                                                                                  | 255.255.255.0                                              |
| Výchozí brána:                                                                                                  |                                                            |
| Získat adresu serveru DNS automatic                                                                             | sky                                                        |
| Použít následující adresy serverů DN                                                                            | S:                                                         |
| Upřednostňovaný server DNS:                                                                                     |                                                            |
|                                                                                                    |                                                            |

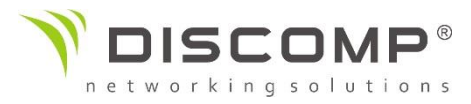

3) Otevřete webový prohlížeč a do adresního pole napište adresu "192.168.1.20"

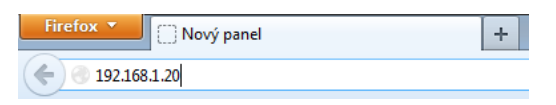

4) Na úvodní obrazovce je potřeba vyplnit následující:

| <u>ລ</u> ້ທີ ດີ ເຮົ                                   | Username:                                 | ubnt                    |
|-------------------------------------------------------|-------------------------------------------|-------------------------|
|                                                       | Password:                                 | ••••                    |
|                                                       | Country:                                  | Select Your Country 🗸 🗸 |
|                                                       | 1                                         |                         |
| TERMS OF USE<br>This Ubiquiti radio device must be pr | Language.<br>ofessionally installed. Prop | english                 |

- a. Username (jméno): ubnt
- b. Password (heslo): ubnt
- c. Country (země, kde bude zařízení používáno): Czech Republic Nastavením České Republiky dojde ke správnému nastavení maximálního vysílacího výkonu Podle platné legislativy na území ČR.
- d. Language (jazyk): doporučené nastavení "Česky"
- e. Souhlas s všeobecnými pravidly Ubiquiti zaškrtnutím "I agree to these terms of use"
- f. Klikněte na tlačítko "Login" (přihlášení)